# Uputa za korištenje Ograničenja plaćanja

Addiko Business EBank i Addiko Business Mobile

## SADRŽAJ:

| 1. | SVRHA POSTAVKI OGRANIČENJA PLAĆANJA               | 3      |
|----|---------------------------------------------------|--------|
| 2. | PRAVA PRISTUPA                                    | 3      |
| 3. | PRISTUP U OGRANIČENJA PLAĆANJA<br>Pristup tokenom | 3<br>4 |
|    | Pristup mTokenom                                  | 4      |
| 4. | OPIS USLUGE<br>Iznosi plaćanja                    | 4<br>5 |
|    | Lokacija i valuta                                 | 5      |
|    | Bijela lista                                      | 5      |
|    | Crna Lista                                        | 5      |
| 5. | ODJAVA KORISNIKA                                  | 6      |
| 6. | DODATAK - LISTA ZEMALJA U EU                      | 6      |

### 1. Svrha postavki Ograničenja plaćanja

Ograničenjima plaćanja omogućava se bolja kontrola internetskih plaćanja i dodatna zaštita od neželjenih internetskih pronevjera prilikom plaćanja u Addiko Business EBank i Addiko Business Mobile aplikaciama.

Postavke Ograničenja plaćanja moguće je definirati isključivo u Addiko Business EBank aplikaciji koristeći pri tom Token ili mToken za ulaz u funkcionalnost.

Ograničenje se može postaviti po sljedećim parametrima:

- iznos plaćanja (pojedinačno po nalogu ili kao ukupan dnevni limit po svim računima
- lokacija plaćanja (ograničenje u okviru određenih granica država)
- valuta plaćanja (ograničenje po odabranoj valuti)

Dodatno, ograničenja po računu i po državi banke primatelja može se definirati putem crne i bijele liste. Bijela lista dozvoljava plaćanja na definirane račune, dok crna lista zabranjuje.

Ista logika je i s izdvojenim državama na crnoj i bijeloj listi. Bijela i crna lista ne mogu istovremeno biti aktivne.

### 2. Prava pristupa

Usluga Ograničenja plaćanja je dostupan klijentima koji su je ugovorili osobno u Banci te njihovim korisnicima s ovlaštenjima potpisa u Addiko Business EBank.

Postavke za ograničenja plaćanja se definiraju se na nivou tvrtke i vrijede za sve potpisnike naloga. Svaki potpisnik može prema potrebi postavke mijenjati.

### 3. Pristup u Ograničenja plaćanja

Funkcionalnosti ograničenja plaćanja nalazi se u Addiko Business EBank aplikacije, unutar izbornika Postavke.

Ukoliko ste ovlašteni na više tvrtki, u padajućem izborniku "Tvrtka" odaberite tvrtku za koju želite postaviti ograničenja.

Iz sigurnosnih razloga pristup usluzi se dodatno autorizira metodom Challenge/Response (u prijevodu Izazov-Odgovor) putem tokena ili mTokena.

Token je zasebni sigurnosti uređaj kojeg Vam je dodijelila Banka a mToken je usluga unutar naše mobilne aplikacije Addiko Business Mobile, no može biti i zasebna aplikacija ukoliko niste korisnik usluge mobilnog bankarstva.

|                                                                                                    | Ograničenja plaćanja                | Voditelj poslovnog odnosa                |                                                     |  |  |
|----------------------------------------------------------------------------------------------------|-------------------------------------|------------------------------------------|-----------------------------------------------------|--|--|
| 🕄 Podešavanjem postavki u nastav                                                                              | vku definirate određena ograničenja | vezana za plaćanja putem Addiko Busines: | s EBank i Addiko Business Mobile usluge.            |  |  |
| Detaljne upute i objašnjenje svakog pojedinog pravila možete pronaći u gornjem desnom kutu na linku: 'Pomoć'. |                                     |                                          |                                                     |  |  |
| Turtka                                                                                                    |                                     |                                          |                                                     |  |  |
| CROUPDD                                                                                                    |                                     |                                          |                                                     |  |  |
| GROOP D.D.                                                                                                    |                                     |                                          |                                                     |  |  |
| Zaporku 1, koju je na temelju pod                                                                             | dataka iz naloga kreirao Addiko     | EBank, upišite u token/mToken. U po      | lje Zaporka 2 upišite vrijednost koju će izračunati |  |  |
|                                                                                                    | a OK/Izračunaj.                     |                                          |                                                     |  |  |
| token/mToken odabirom gumba                                                                                   |                                     |                                          |                                                     |  |  |
| token/mToken odabirom gumba<br>Zaporka 1 (unosi se u token)                                                   |                                     | Zaporka 2 (iz tokena)                    |                                                     |  |  |

### Pristup tokenom

- ✓ upalite token i unesite PIN
- ✓ nakon unesenog PIN-a ekran na tokenu će biti prazan a na vrhu će pisati "CHAL" (Challenge) i tada unesite zaporku koji je ispisana na ekranu Addiko Business EBank - Zaporka 1

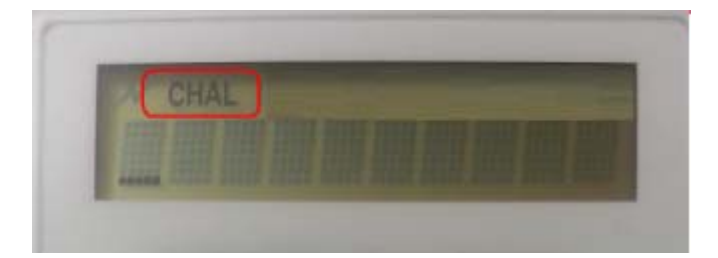

 ✓ nakon unosa, na tokenu kliknite OK i on će ispisati novu zaporku koju prepisujete u polje Zaporka 2 u Addiko Business EBank aplikacije te odaberite gumb "Potvrdi"

#### Pristup mTokenom

- ✓ na svom mobilnom uređaju pokrenite Addiko Business Mobile aplikaciju te odaberite opciju "mToken - potvrda"
- ✓ u polje "Zaporka 1" unesite zaporku navedenu u Addiko Business EBank, kliknite na gumb "Izračunaj" i zaporku, koju je kreirao mToken, prepišite u Zaporka 2, te odaberite gumb "Potvrdi"

### 4. Opis usluge

Inicijalno su sve postavke isključene. Crveni gumbi označavaju isključene opcije a zeleni gumbi označavaju uključene opcije.

Ograničenja plaćanja možete postaviti po:

- Iznosu plaćanja
- Lokaciji i valuti
- Bijeloj listi
- Crnoj listi

#### Iznosi plaćanja

Limiti plaćanja se mogu definirati za pojedinačne naloge, polje "Pojedinačan iznos" i za ukupan dnevni maksimum svih plaćanja, polje "Ukupan dnevni iznos". Definirani limiti vrijede za potpis naloga po svim računima tvrtke neovisno o vrsti računa i valuti plaćanja.

Interni nalozi kupoprodaje kreirani i potpisani po računima iste tvrtke ne uračunavaju se u definirane limite plaćanja.

Iznosi u poljima se uvijek definiraju u HRK.

Svi iznosi naloga u stranim valutama će biti preračunate u HRK po informativnom tečaju Banke. Naknada za pojedinačni platni nalog nije uključena u definirani dnevni limit plaćanja.

### Primjer

Ukoliko postavite iznose pojedinačan iznos 1.000,00 kn, ukupan dnevni iznos 2.000,00 kn znači da ne možete kreirati pojedinačan nalog na iznos veći od 1.000,00 kn, a dnevna suma svih plaćanja ne smije biti veća od 2.000,00 kn.

Svaku promjenu iznosa u poljima potrebno je pohraniti odabirom "Spremi izmjene".

Ukoliko želite ukloniti ograničenja izbrišite iznose iz unosnih polja i kliknite "Spremi izmjene" ili samo kliknite na zeleni gumb "Iznosi plaćanja" čime ćete onemogućiti sva ograničenja na iznosima plaćanja (gumb će postati crven).

### Lokacija i valuta

Postavke lokacije i valute se mogu definirati za zabranu svih plaćanja, zabranu plaćanja izvan granica Hrvatske, zabranu plaćanja izvan granica EU (lista država je na kraju ovog dokumenta) te dozvolu plaćanja samo u kunama u Republici Hrvatskoj. Dozvoljeno je sve što nije zabranjeno.

Dodatno možete izdvojiti pojedine države ili račune u bijelu i crnu listu za koje vrijede posebna pravila i jača su od svih definiranih pravila postavki "Lokacija i valuta".

Svaku izmjenu u kućicama (Check box-evima) potrebno je pohraniti odabirom "Spremi izmjene". Ukoliko želite ukloniti sva ograničenja, uklonite kvačice iz svih kućica (Check box-ova) i kliknite "Spremi izmjene" ili samo kliknite na zeleni gumb "Lokacije i valuta".

#### Bijela lista

U bijelu listu dodajete račune ili države za koje dozvoljavate potpisivanje naloga. Pod pojmom država podrazumijeva se Država banke primatelja.

Ukoliko aktivirate samo bijelu listu s određenim parametrima, sve što nije navedeno u toj listi će biti onemogućeno a to znači da nećete moći potpisivati naloge na račun primatelja koji se ne nalaze u bijeloj listi.

#### Crna Lista

U crnu listu dodajete račune ili države za koje ne dozvoljavate potpisivanje naloga. Pod pojmom država podrazumijeva se Država banke primatelja.

Ukoliko je aktivirana samo crna lista s određenim parametrima sve što nije navedeno u toj listi će biti omogućeno osim ako drugačije nije definirano u postavkama Iznosi plaćanja i Lokacija i valuta.

Kada dodajete račun ili državu banke primatelja u crnu ili bijelu listu kliknite na gumb "Dodaj", a ukoliko želite ukloniti ograničenje izaberite "Ukloni".

**Napomene** 

- crna i bijela lista ne mogu biti istovremeno uključene.
- kontrola ograničenja plaćanja po državi banke primatelja je moguća samo za ispravno unesenu BIC adresu.

### 5. Odjava korisnika

Nakon završetka rada potrebno se odjaviti iz postavka Ograničenja plaćanja na gumb »IZLAZ« nakon čega nastavljat s radom u Addiko Business EBank aplikaciji.

### 6. Dodatak - lista zemalja u EU

|     | Zemlja           | Valuta |
|-----|------------------|--------|
|     | Belgija          | EUR    |
|     | Francuska        | EUR    |
|     | Italija          | EUR    |
|     | Luksemburg       | EUR    |
|     | Nizozemska       | EUR    |
|     | Njemačka         | EUR    |
|     | Danska           | DKK    |
|     | Irska            | EUR    |
|     | Velika Britanija | GBP    |
|     | Grčka            | EUR    |
| EU  | Portugal         | EUR    |
| e   | Španjolska       | EUR    |
| nic | Austrija         | EUR    |
| čla | Finska           | EUR    |
| /e  | Švedska          | SEK    |
| žav | Češka            | CZK    |
| D   | Cipar            | EUR    |
|     | Estonija         | EEK    |
|     | Letonija         | LVL    |
|     | Litva            | LTL    |
|     | Mađarska         | HUF    |
|     | Malta            | EUR    |
|     | Poljska          | PLN    |
|     | Slovačka         | EUR    |
|     | Slovenija        | EUR    |
|     | Bugarska         | BGN    |
|     | Rumunjska        | RON    |
|     | Hrvatska         | HRK    |

Za dodatna pitanja slobodno nas kontaktirajte na besplatni broj telefona 0800 14 14 ili na broj telefona +385 1 6030 000 za pozive iz inozemstva.